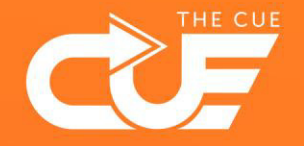

## Stopping and deleting synchronisation between Teams/SharePoint files and Explorer

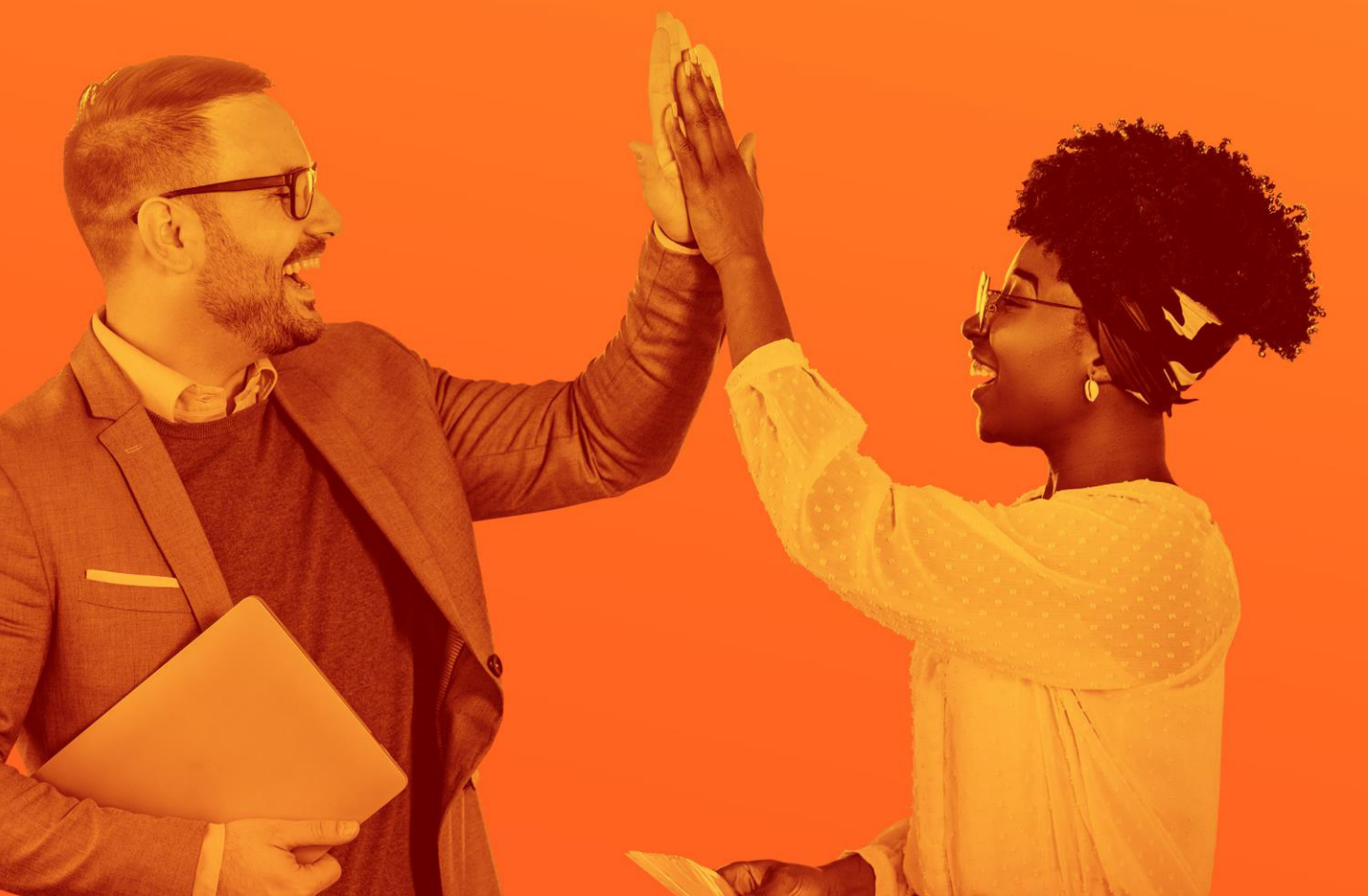

**Collaboration made fun and effective** 

## Stopping and deleting synchronisation between Teams/SharePoint files and Explorer

If you wanted to work faster and easier with folders & files, there was a way to synchronise SharePoint or Teams files (or folders) to your Explorer. Seems like a great option, but there's some serious downsides to it:

- Your network and laptop speed will suffer because of the constant synchronisation.
- If you decide to delete a file or folder in your Explorer it *also* gets deleted from SharePoint or Teams
  which is not always what you want!

So here is our new advice: make a shortcut of a Teams/SharePoint map to your Explorer/OneDrive.

In this presentation we'll show you how to:

- Safely stop synchronisation.
  Delete the synchronised folder in your Explorer.
  Select the blue OpeDrive icon in the system section of the taskbar (lower right of
  - Select the blue OneDrive icon in the system section of the taskbar (lower right of your screen).

This will open a OneDrive window. Click the cog icon to open the OneDrive settings.

 $rac{1}{4}$  Don't you see the OneDrive icon? Click the little arrow <u>next</u> to the system section and select "Show hidden icons" to reveal it.

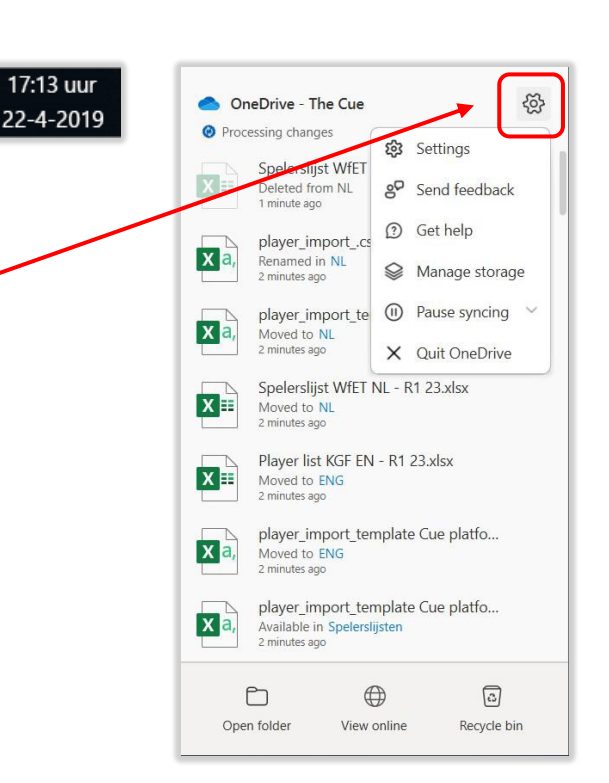

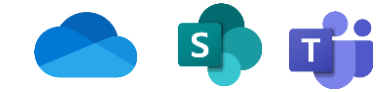

## Stopping and deleting synchronisation between Teams/SharePoint files and Explorer

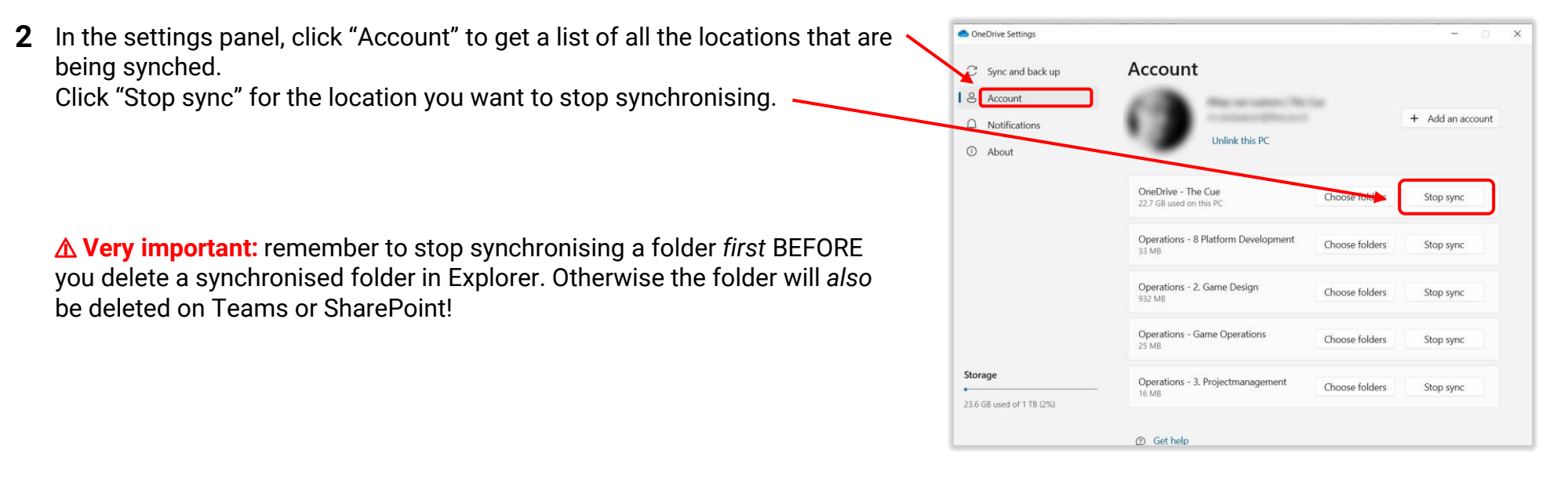

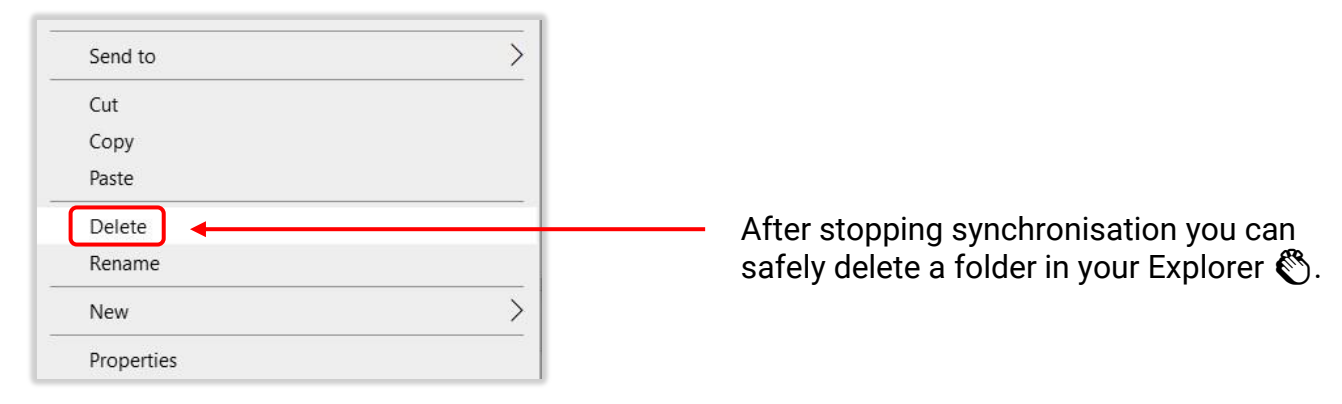